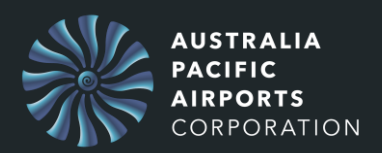

The purpose of this guide is to show how you login to the APAC People Central Learning Management System.

1. Go to this link:

## https://apac.csod.com/

Existing APAC employees can skip to step 7.

If you are NOT an APAC employee, you will need to enter your login credentials.

- 2. Enter your email address.
- 3. Enter your **password.**
- 4. Press LOGIN.

| MELBOURNE<br>AIRPORT<br>LAUNCESTON                                            |  |  |  |
|-------------------------------------------------------------------------------|--|--|--|
| Login with your email address                                                 |  |  |  |
| Email address here                                                            |  |  |  |
| Password here                                                                 |  |  |  |
| Login                                                                         |  |  |  |
| Don't have an account? Sign up now                                            |  |  |  |
| Login with SSO (APAC employees)                                               |  |  |  |
| Forgot your password?<br>Need help? Email learningandcapability@melair.com.au |  |  |  |

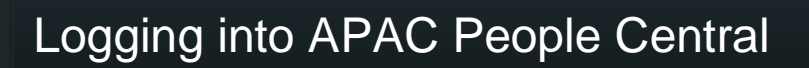

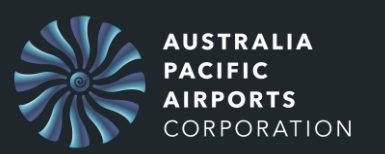

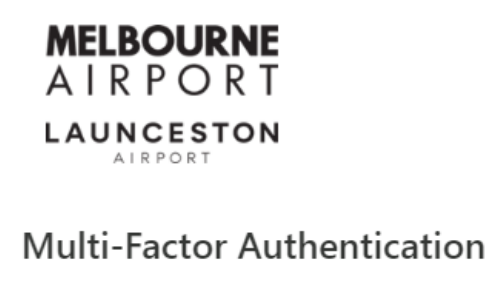

Enter the code generated by mobile authenticator app.

| Authenticati | ion code |      |
|--------------|----------|------|
|              | Submit   |      |
| Cancel       |          | Help |

- 5. Enter the **Authentication code** from your app.
- 6. Press Submit.

As an APAC employee you can use Single Sign On.

7. Press Login with SSO.

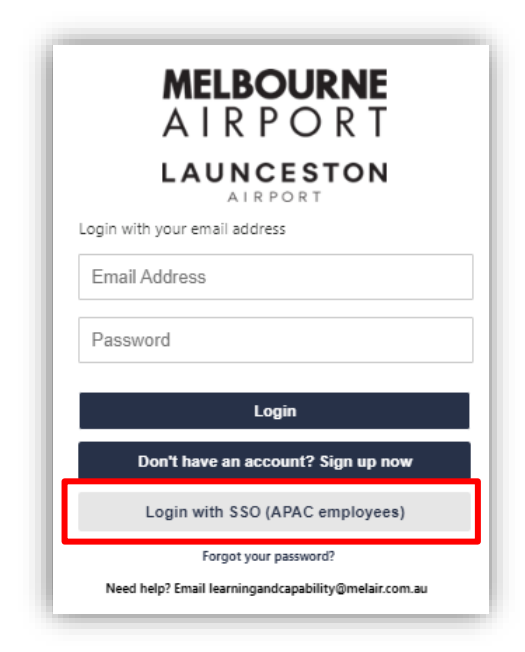

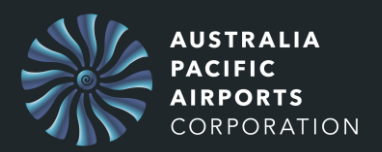

## Your Welcome screen is then displayed in APAC People Central

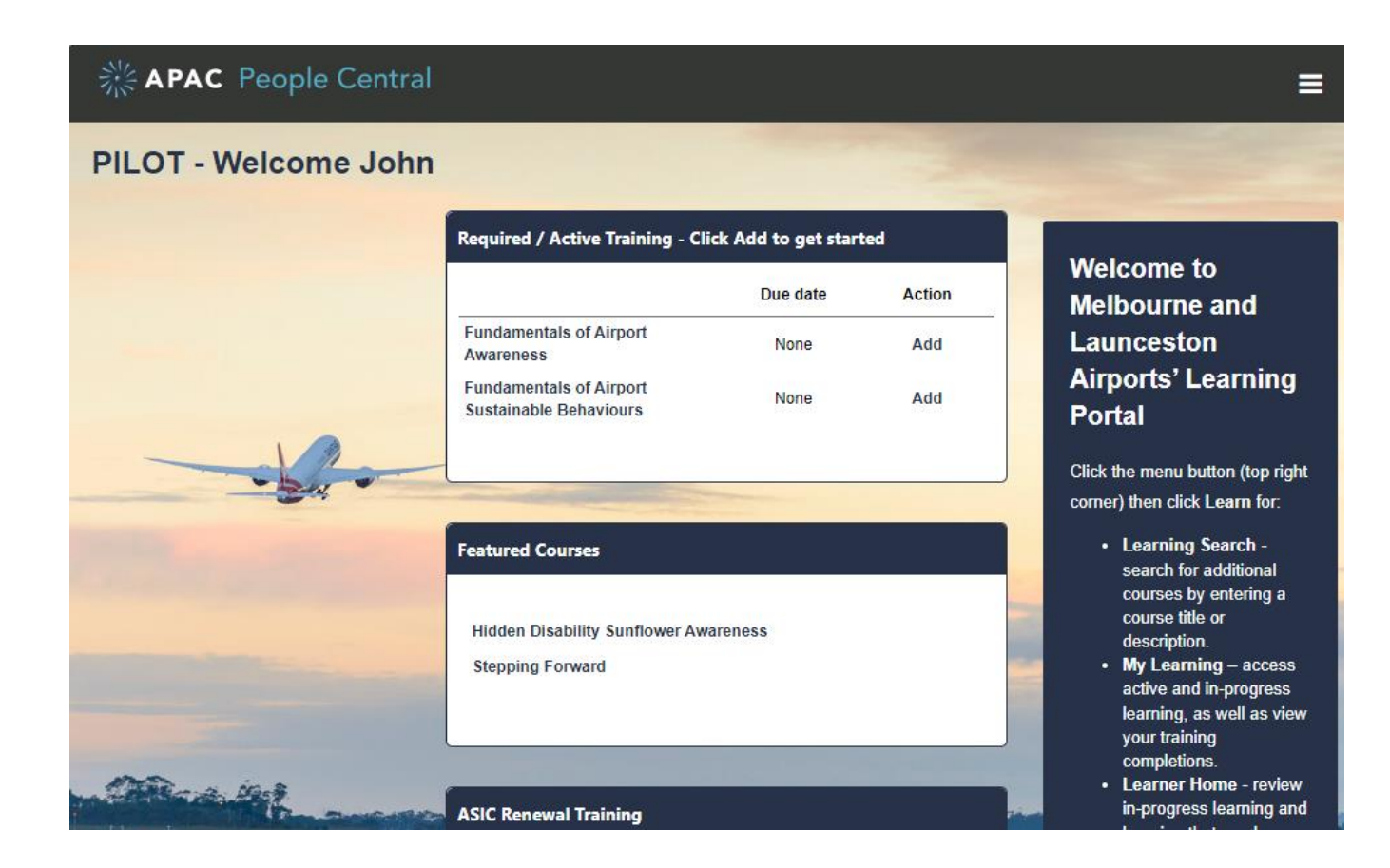